#### QUICK REFERENCE GUIDE

# VANDERBILT 🚺 UNIVERSITY

# Supply Expense/Case **Cost Report**

### MEDICAL CENTER

Learn how to generate a report to calculate the total cost of a case.

# WAYS TO CREATE A REPORT

There are three primary ways to look at Supply Expense/Cast Cost. Use the CDUI navigator to view a report in real-time through the course of a case. To view the case cost once a case has been completed, view the Case Cost Analysis resource. For more dynamic analytics information, use the Case Costing analytics resource linked to Cognos reporting.

# **Real-Time Analytics**

- 1. Navigate to the **CDUI** resource from the POU (SMS) home page.
- 2. Open a case.

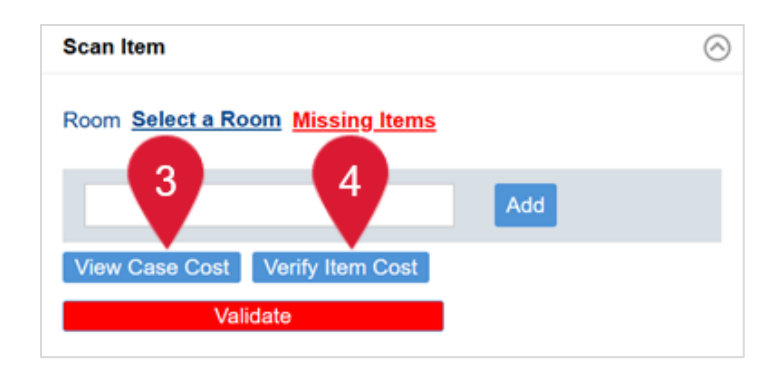

3. Select the View Case Cost button in the Scan Item window of the case. The total Case Cost based on the supply items currently scanned to the case will display.

| Item Description         | Manufacturer Item | Туре                                  | Total | Base UOM | Unit Cost | Total Cost |
|--------------------------|-------------------|---------------------------------------|-------|----------|-----------|------------|
| SPECIMEN TRANSPORT BAG   | DYND30261         | Specimen collection or transport bags | 2     | PK       | 2.60      | 5.20       |
| SNARE POLYP SFT HEX ACUS | G22703            | Endoscopic snares or snare wires      | 1     | EA       | 94.00     | 94.00      |
| Sum                      |                   |                                       |       |          |           | 99.20      |

4. Select the Verify Item Cost button and then use the Scan Item field to search for individual supply item expenses.

| Iten | Cost Verification |        |
|------|-------------------|--------|
| Scan | Item              |        |
|      |                   |        |
|      |                   | 1 of 2 |

#### QUICK REFERENCE GUIDE

# **Case Completed Analytics**

- 1. Select the **Case Cost Analysis** resource from the Analytics menu's Procedural Area dropdown menu.
- 2. Search for the case number in the **Case** search field. The Case Cost Analysis displays.

| Case Co     | ost Analysis                    |
|-------------|---------------------------------|
| Search Crit | eria 🗟 Save Field Values 📃 Less |
| Hospital    | T Q Procedure Date              |
| Unit        | Case                            |
| Physician   |                                 |
| Procedure   | T Q Status 7;8;9                |

# **Dynamic Analytics**

- 1. Expand **Dashboards** from the Analytics menu on the home page, then select **the Case Costing** Cognos dashboard report.
- 2. Customize the report as needed.

| ■ Analytics Case Costing ∨                     |                                                                                | Q Case Costing           | × @ \$ 8 |
|------------------------------------------------|--------------------------------------------------------------------------------|--------------------------|----------|
|                                                |                                                                                |                          |          |
| ♡<br>All tabs < Date Hospital Code             | Unit Code Speci. > I This tab Procedu                                          | re Code Procedure        |          |
| 🙆 Unit Case Cost 🖻 Procedure Cost Analy        | sis 🕴 Physician Cost Analysis 🗄 Standardization Insights                       |                          |          |
| Avg. Case<br>Cost<br>523.26<br>Avg. Items<br>* | Avg. Case Cost       MMc.or     RN_NURSING     RN_UNIT1     RN_UNIT2       500 | ÷                        |          |
| by Case<br>3                                   | 0 2024                                                                         | 2021                     |          |
| Avg. Case 🔅<br>Used<br>506                     | Avg. Case Wasted Amount by Reason                                              | *                        |          |
| Avg. Case &<br>Wasted                          | 0 2021  (no value) Cancellation Waste Damaged Item Defection                   | 2024<br>re Implant Waste |          |
| 17.3                                           |                                                                                | # tecsvs                 |          |